# Quick Start Guide

# For DXP60 Expansion Module

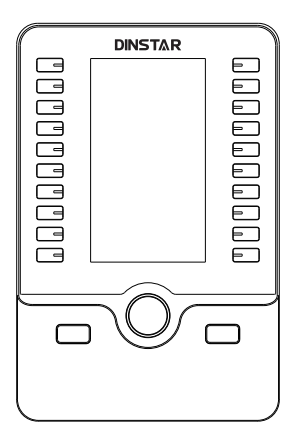

## THANKS FOR CHOOSING DINSTAR'S PRODUCT!

Please read this guide carefully before using this product. If you need any technical support, please contact us. Tel: +86 755 61919966 Email: support@dinstar.com Web: www.dinstar.com

# **1** Packaging Contents

The following items are included in your package. If you find anything missing, please contact our supporting and customer service center.

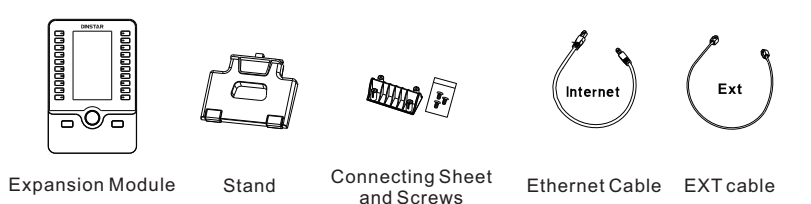

Note: To support two or three expansion modules, an external power adapter (5V/1A) is required. The package box does not include the power adapter by default, users need to purchase an external power adapter.

# 2 Hardware Component Instructions

The main hardware components of the DXP60 expansion module are the LCD screen and the keys.

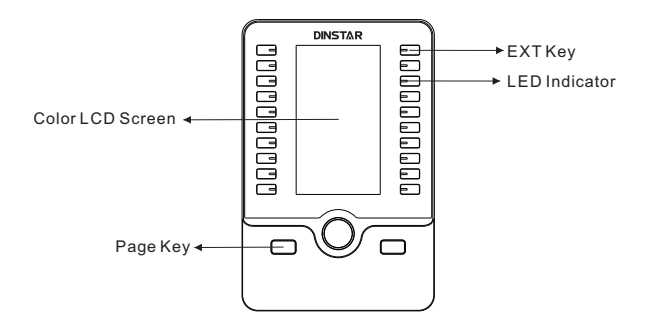

| EXT Key             | It is used to activate SIP accounts and configure various functions. It supports up to 60 EXT keys. |
|---------------------|----------------------------------------------------------------------------------------------------|
| LED Indicator       | Indicates the EXT key status.                                                                       |
| Color<br>LCD Screen | Displays the connection status of the expansion module, the key feature and located page.           |
| Page Key            | Presses these keys to navigate to corresponding page to view more keys.                             |

# 3 Install the Expansion Module

DXP60 expansion module supports Dinstar C63 series, C64 series and C66 series IP phones. Please choose the correct IP phone model before installing and configuring the expansion module.

The IP phone supports up to 3 modules daisy-chain. When connecting two or more expansion modules, the power adapter is required, otherwise the expansion modules will be in trouble with startup and usage.

Note: Please choose the official power adapter to avoid device damage!

Remove the Handset, Ethernet Cable, and Power Adapter (optional) from the IP phone before installing the expansion module. Remove the IP phone from the phone stand and place it on a flat tabletop.

## Connect IP Phone with Expansion Module

- Put the IP phone and the expansion module on a flat tabletop, and then connect the IP phone and the expansion module connecting with sheet and screws supplied.
- (2) Connect the EXT port on the IP phone (or expansion module) to the EXT port on the expansion module by using the supplied EXT cable.
- (3) Connect the PC port on the IP phone to the Internet port on the expansion module by using the supplied ethernet cable.

#### Connecting one expansion module on a single IP phone is shown as below:

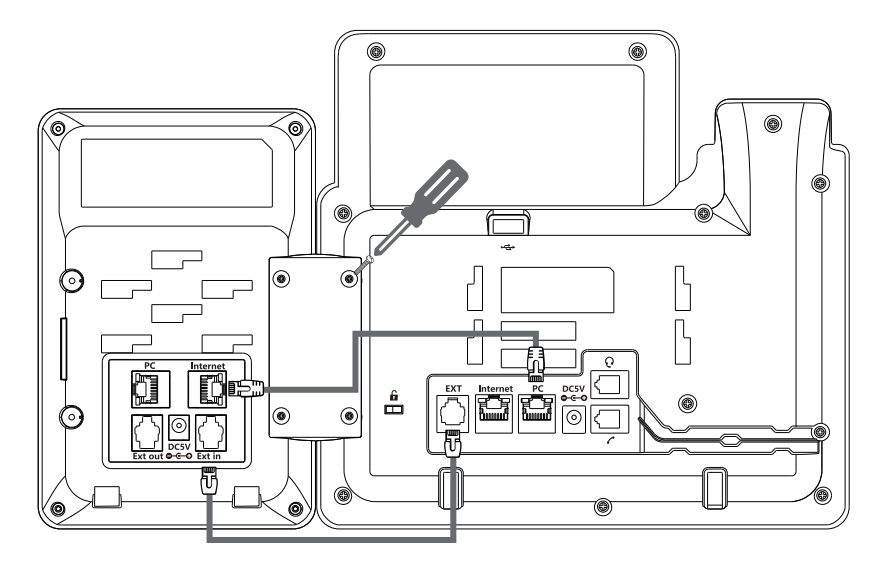

Connecting two or more expansion modules on a single IP phone is shown as below:

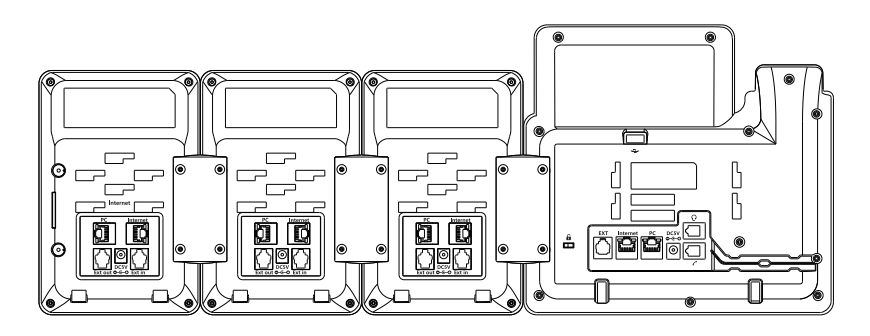

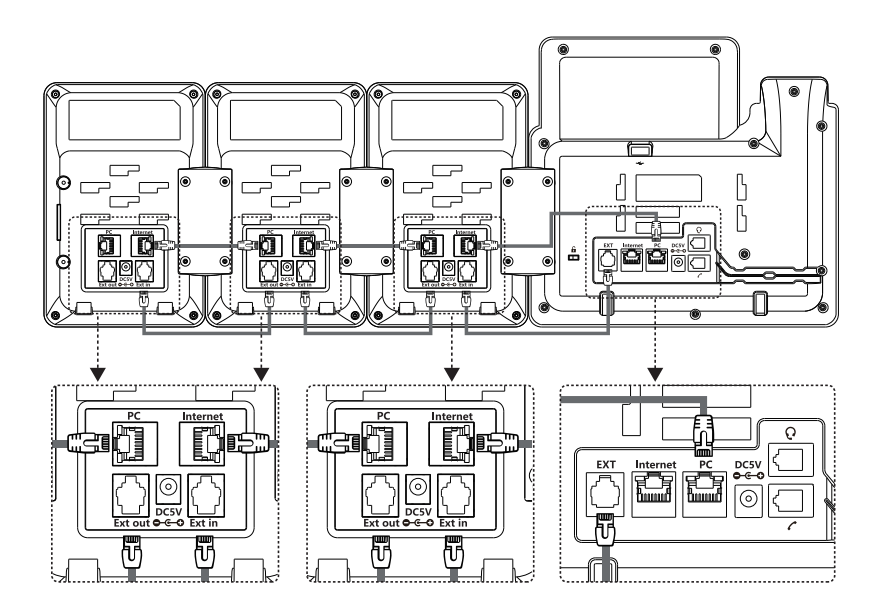

Note: The electricity of module has been automatically provided from the IP phone to the expansion module(s) upon connection. If you want to use more than one expansion modules on a single phone, you need to connect an additional power adapter (5V/1A) to any one of the expansion modules.

## Attach the stand

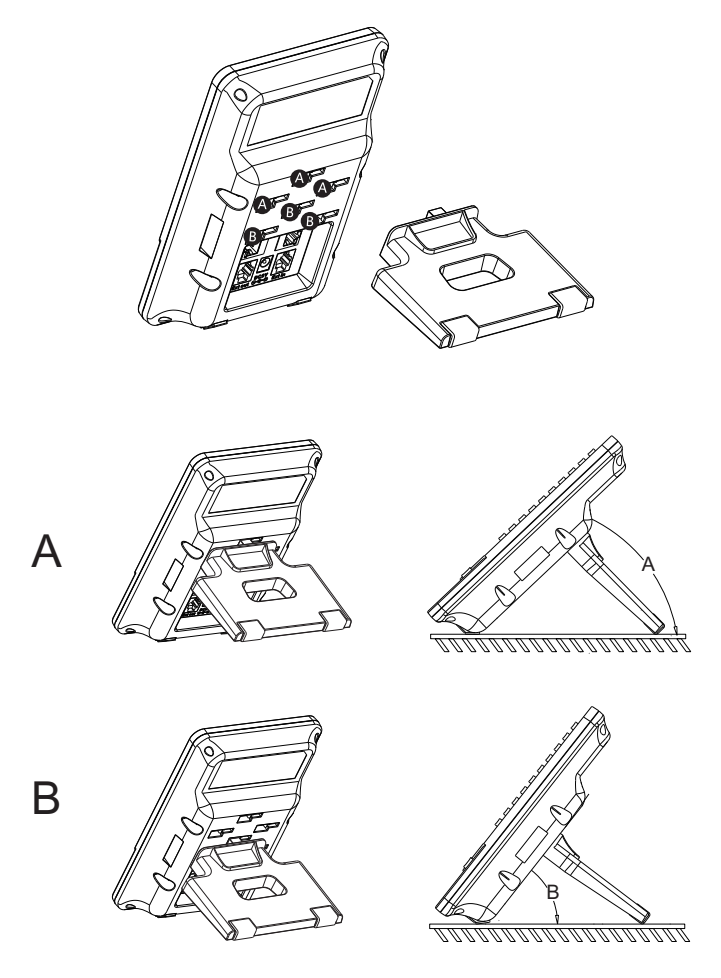

# 4 Startup

After the IP phone is powered on and connected to network, the IP phone and expansion module will start up automatically. And then the IP phone will be automatically bound to the Extension Module via the EXT cable and the Ethernet cable. You can configure the phone via the phone's user interface or the web user interface.

## Configure via the user interface on the IP Phone

The LCD screen and the keypad on the IP phone allows you to execute configurations of the expansion module.

### **Configure EXT Key**

- (1) Select any EXT key on the expansion module, then press and hold it for more than one second, and the EXT key configuration page will be displayed on the screen of the IP phone.
- (2) Press and a on the IP phone to select the type of key, and press rot to enter the corresponding value.
- (3) Press the Save soft key to keep the change.

Note: The DXP60 expansion module supports 20 programmable keys for each page, and up to 3 pages. You can change pages by using the left and right page keys.

## Configure via the Web interface on your PC

- (1) Access the Web interface of the IP Phone
  - Press the ox key when the phone is idle to obtain the IP address of the phone.
  - Open a web browser on your PC, enter the IP address into the address bar (e.g., http://192.168.11.110'), and then press Enter.
  - Enter the username (default: admin) and password (default: admin) in to the login page and then click Login.
- (2) Click "Phone→Expansion Module→EXT Key", select expansion module index and page, configure the type of EXT key, and enter the corresponding value.

Note: The number of features that can be configured for the EXT key is 32. Please refer to the user manual or contact technical support for more details.

# **IP COMMUNICATION SOLUTIONS**

Shenzhen Dinstar Co., Ltd. Web: www.dinstar.com

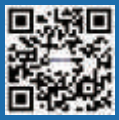